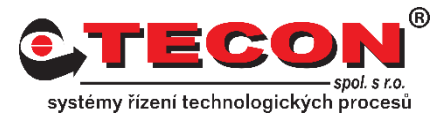

## Dotaz č. 4 – Jak zapnout VNC server

## **Odpověď:**

Nastavení VNC serveru se provádí přímo na panelu. Postupujte podle následujících kroků:

### NE-cMT řady:

#### Krok 1.

Klikněte na malou šipku v dolním rohu obrazovky.

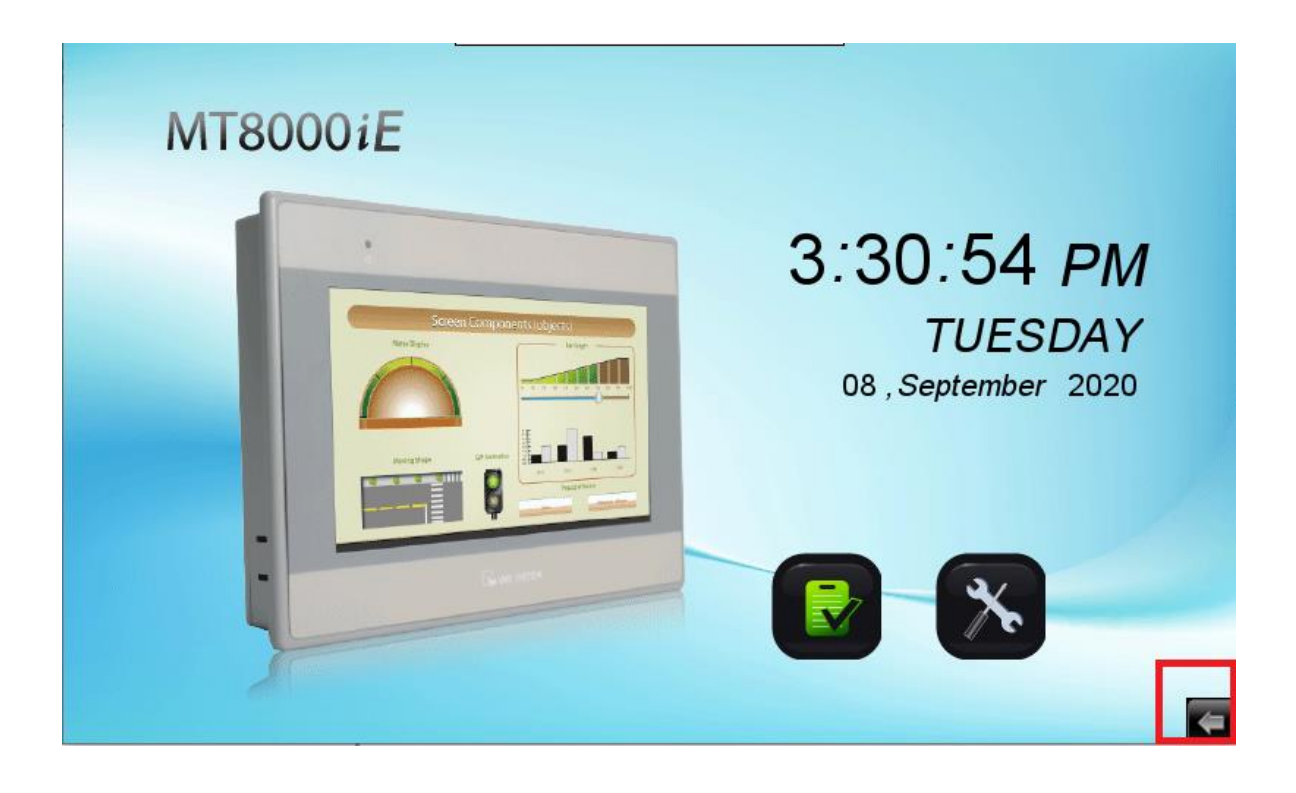

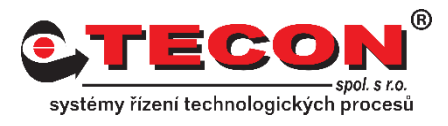

#### Krok 2.

Zvolte ikonu ozubeného kola.

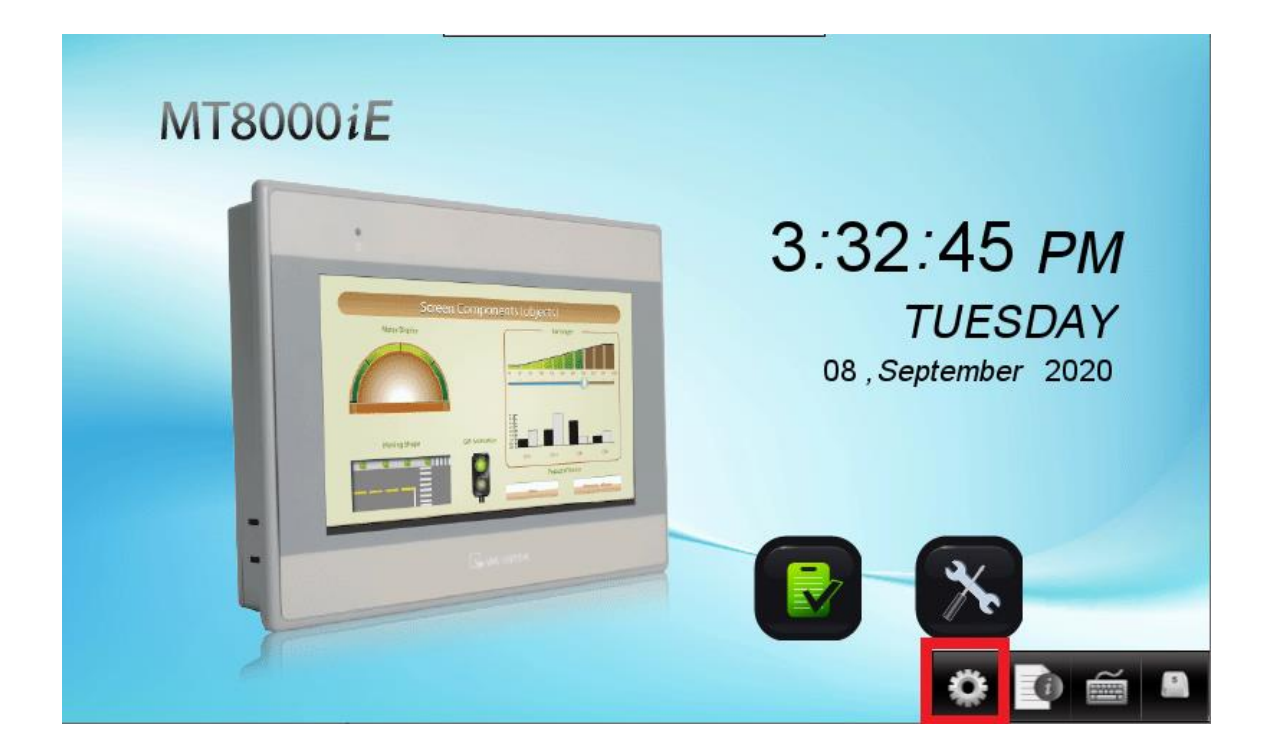

#### Krok 3.

Objeví se okno pro zadání hesla. Pokud jste heslo neměnili, je nastaveno na defaultní hodnotu (111111), jinak musíte použít heslo, které je nastavené.

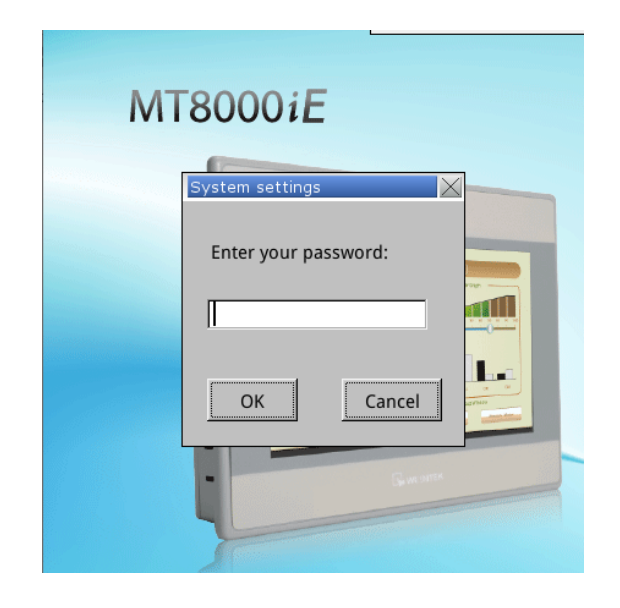

# Často kladené dotazy

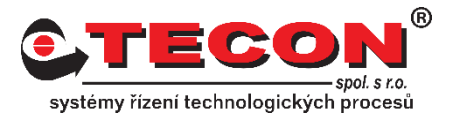

#### Krok 4.

Na záložce **VNC server setting** zvolte jednu z možností zapnutí VNC serveru. Možnost Single-Connection umožní pouze jedno aktivní připojení. Druhá možnost Multi-Connection umožňuje připojit několik VNC klientů.

| System set | ystem settings              |  |  |  |
|------------|-----------------------------|--|--|--|
| INELWOIK   |                             |  |  |  |
|            | Start VNC single-connection |  |  |  |
|            | Start VNC multi-connection  |  |  |  |
|            | Stop VNC single-connection  |  |  |  |
|            | VNC login password          |  |  |  |
|            |                             |  |  |  |
| Prev       | Next Cancel Apply OK <      |  |  |  |

#### Krok 5.

Další možností je nastavení hesla pro přístup na VNC server. Defaultně je nastaveno na "111111", pokud jej chcete změnit klikněte na VNC login password a zadejte nové heslo.

| System settings             |                                |   |  |  |  |
|-----------------------------|--------------------------------|---|--|--|--|
| Network <sup>)</sup> Time   | Enter password                 | X |  |  |  |
|                             | Please enter your new password |   |  |  |  |
| St                          | password:                      |   |  |  |  |
| St                          | confirm:                       |   |  |  |  |
| St                          | OK                             |   |  |  |  |
| VNC login password          |                                |   |  |  |  |
|                             |                                |   |  |  |  |
| Prev Next Cancel Apply OK < |                                |   |  |  |  |

# Často kladené dotazy

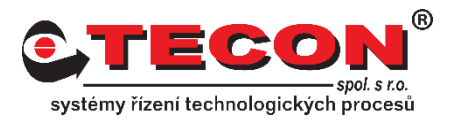

### cMT řady:

#### Krok 1.

Klikněte na oranžové kolečko v levém horním rohu.

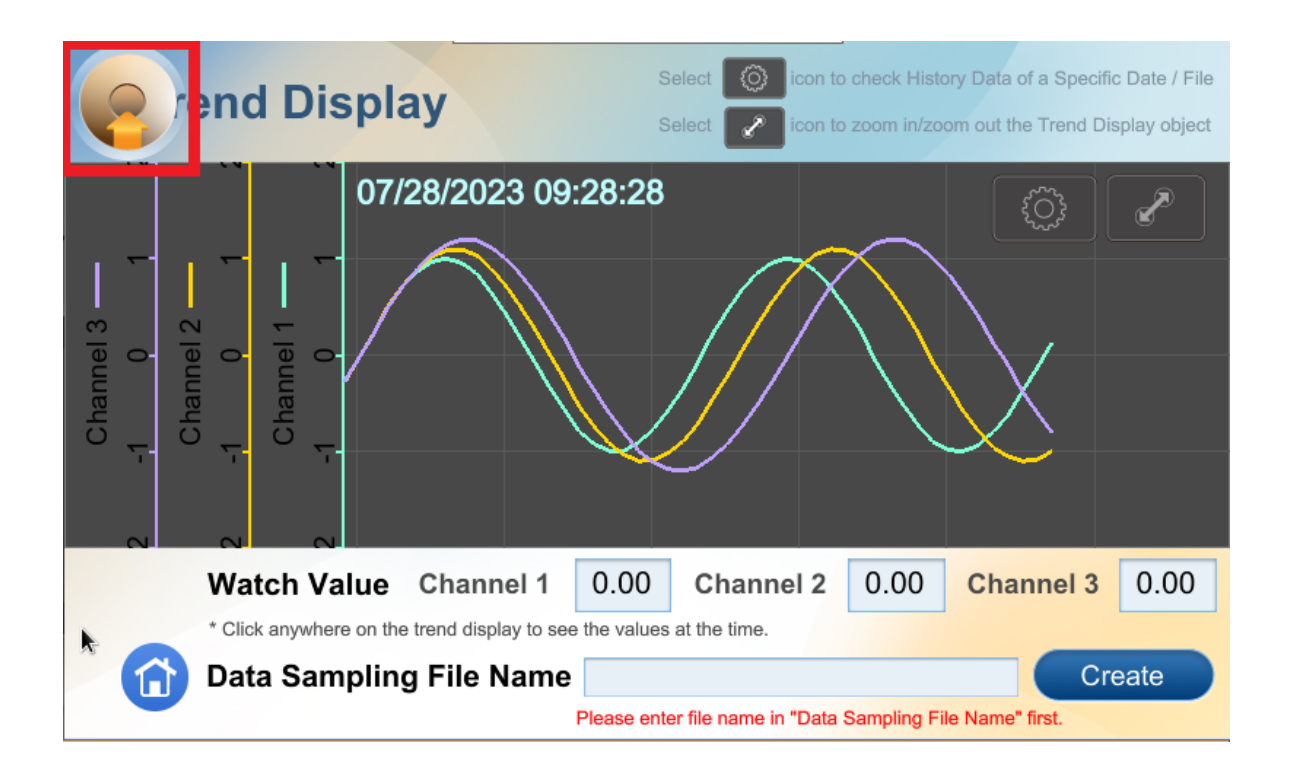

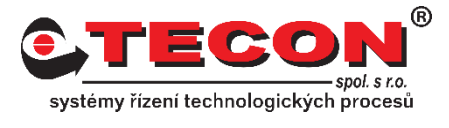

#### Krok 2.

Zvolte ikonu zámku a objeví se okno pro zadání hesla. Pokud jste heslo neměnili, je nastaveno na defaultní hodnotu (111111), jinak musíte použít heslo, které je nastavené.

| ¢ | etting X            |
|---|---------------------|
|   | ① Information       |
|   | General             |
|   | ⊕ <b>™</b> Language |
|   | Input Method        |
|   |                     |
|   |                     |

|             | Setting        |  |
|-------------|----------------|--|
| Information | Login          |  |
|             | System setting |  |
|             | Update         |  |
| Input       |                |  |
| Ca          | ancel Ok       |  |

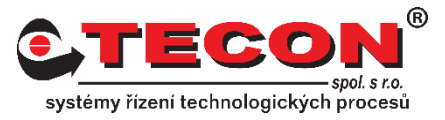

#### Krok 3.

V menu vybreme **VNC setting**. Dále máme možnost zapnout VNC server a zvolit zda bude použito multi connection (více aktivních připojení). Pokud zapneme VNC bez použití multi connection, bude možné pouze jedno aktivní připojení.

| <b>Setting</b>   | Back VNC Setting     |
|------------------|----------------------|
| System setting   | Start VNC            |
| System Password  | VNC multi connection |
| System Hussiviru | VNC login password   |
|                  |                      |
|                  |                      |
|                  |                      |
|                  |                      |

#### Krok 5.

Další možností je nastavení hesla pro přístup na VNC server. Defaultně je nastaveno na "111111", pokud jej chcete změnit klikněte na VNC login password a zadejte nové heslo. Nebo použijte možnost Password free, které umožní připojení bez nutnosti zadávat heslo.

| Back VNC login password |       |  |  |
|-------------------------|-------|--|--|
| Password free           |       |  |  |
| Password •              | ••••• |  |  |
| New password            |       |  |  |
| Verify                  |       |  |  |
|                         |       |  |  |
|                         |       |  |  |
|                         |       |  |  |